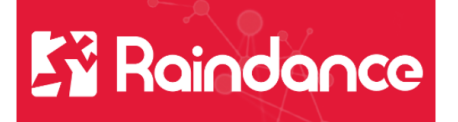

## Kundreskontra Sök kund och faktura

Det finns fler sätt att söka beroende på vad du är ute efter. Under **Sök kund** får du fram kunduppgifter som adress, betalningsvillkor, autogiro, efakturor osv Söker du under **Kundcentralen** får du även upp alla fakturor på sökt kund.

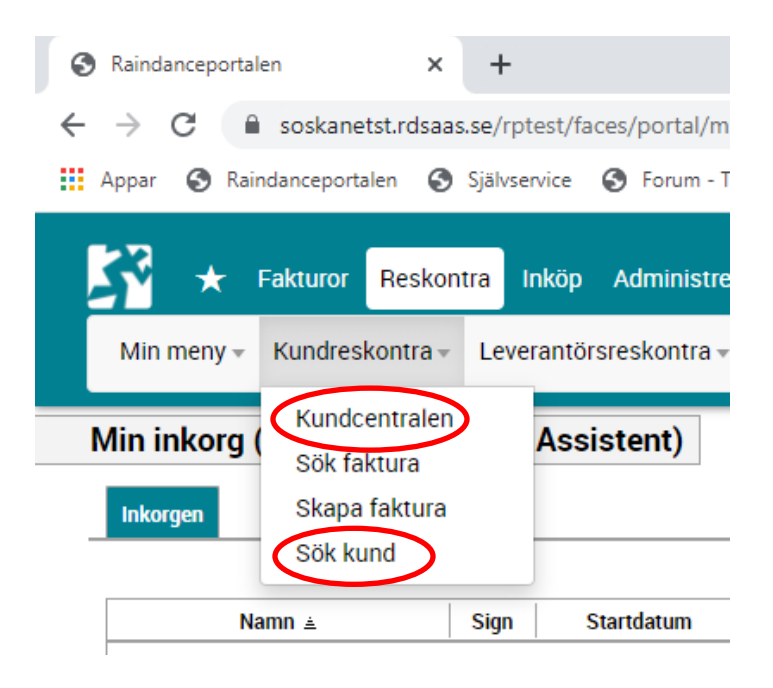

## Kundcentralen

När du söker i kundcentralen och skriver in en siffra eller bokstav kommer det upp förslag. En figur till höger betyder att det är en kund och ett dokument betyder att det är en faktura. Klicka i listan på det du vill ha fram.

| ★ Fakturor Reskontra   Min meny + Kundreskontra + Let | Inköp Administ<br>verantörsreskontra             | rera 🥐                                                                        | - Administrera <del>-</del>                                                        |                                                       |   |
|-------------------------------------------------------|--------------------------------------------------|-------------------------------------------------------------------------------|------------------------------------------------------------------------------------|-------------------------------------------------------|---|
| Kundcentralen                                         | Sök 10000<br>10001<br>10002<br>10003<br>10004    | Åke Åkesson<br>CGI Sverige AB<br>Håkan sandvik<br>Gross AB<br>Larsson, Britta | Sommarvädersgatan 28<br>Box 12222<br>Karlavägen 89<br>Ändrat adress<br>Postadresss | Skurup<br>Göteborg<br>Göteborg<br>Göteborg<br>Kungälv |   |
| Kundcentralen                                         | Sök 40100144<br>40100144<br>40100145<br>40100159 | Gross AB<br>CGI Sverige AB<br>CGI Sverige AB<br>Åke Åkesson                   | Ändrat adress<br>Box 12222<br>Box 12222<br>Sommarvädersgatan 28                    | Göteborg<br>Göteborg<br>Göteborg<br>Skurup            | Î |

För att begränsa din sökning eller få fram ex endast betalda fakturor eller fakturor skapade av en viss användare så sök via Reskontra/Kundreskontra/Sök faktura

Sök faktura 🔻 Ur Tabelltyp Tabellkod Q ۹ Kund ۹ Fakt Utbetalnings-Id Mina fakturo 🗹 Reglerad 🗌 Avslutad 🗌 Makulerad 🗌 Skickad för betalning 🗌 Arkiverad 🎽 Preliminār 🗹 Definitiv 🔽 Delreglerad Status Datum Faktur ÷ Belopp Valuta Utökad sökning 🐊

Här väljer du Status på fakturan för att t ex endast se obetalda fakturor

Under Tabelltyp och Utökad sökning kan du ytterligare förfina din sökning.